# Introduction of Smart Form

#### 1. Introduction

#### 1.1. Smart Form

Smartform application is designed on existing domestic/overseas paper form. Client could use PDF software (such as Acrobat Reader) to fill in related payment instruction and reporting information.

Smartform will help avoid manual error and improve the efficiency of instructions preparation and payment process, in the sense that, for example, they will pre-verify the payment information inserted by clients and generate certain payment instructions (such as payment amount in words) automatically. Clients may also save any completed Smart-form Application as a template for future use.

Smartform will encrypt payment information into the 2D barcode. Client could print out the smartform and submit it to our branch with authorized signature or company chop as existing practice. Our banking system will scan and decode the payment instruction from 2D barcode and the payment instruction will be further processed immediately and automatically. Compared with traditional paper form, no extra fee will be charged for this smartform.

### 1.2. Scope

Smartform support following domestic and overseas fund transfer:

- FCY domestic funds transfer;
- FCY cross-border funds transfer;
- RMB cross-border funds transfer; and
- RMB domestic funds transfer following FCY conversion

#### 1.3. Benefits for clients

- · Avoid manual input error
- Generate certain payment instructions (such as payment amount in words) automatically.
- Ensure the correctness of payment instruction by pre-verification.
- · Save completed smartform as a template for future use

#### 2. Improvement against existing paper form

#### 2.1. Debit Date

• Debit Date is newly provided. Client could input the debit date within future 45 days.

#### 2.2. TAG 32A-Account/Amount

• New function of "Equivalent in Debit Account Currency" is provided to give client more flexible options when processing payment.

#### 2.3. TAG 50a OBO Feature (On behalf of payment)

• OBO feature is provided in TAG 50a. Client should provide 3rd party information, if this payment is on behalf of 3rd party payment.

# 2.4. TAG 54/56a Correspondent of Beneficiary's Bank Name & Address

• Adding "Bank Code Type/Bank Code" fields with auto verification. Client could only input the bank code type and bank code without filling in detail bank name and address.

### 2.5. TAG 57a Beneficiary's Bank Name & Address

• Adding "Bank Code Type/Bank Code" fields with auto verification. Client could only input the bank code type and bank code without filling in detail bank name and address.

### 2.6. TAG 72 Message to bank

• Adding Tag72 – "Message to bank". Client could provide extra information to bank in Tag72.

### 3. Operation Workflow

- 1. After filling instruction in the smartform, client should click "Validation and Print form" button. Smartform will do pre-verification for inputted data and remind client to amend the instructions for any incorrectness. If the payment instruction is pass verification, 2D barcode will be auto generated on the form and wait for printing.
- 2. Client prints out the smartform with 2D barcode and submit to authorizer for signature and chop.
- 3. Client submits the smartform to counter.
- 4. Bank's counter staff will conduct signature verification and pre-check for payment and reporting information. After that, counter staff will scan the payment instruction into banking system via 2D barcode on the form. Receipt will return to client with bank chop if all information is correct.
- 5. Bank's payment team will double verify the payment instructions in system and then complete the process.

# 4. Risk Control

To protect our client for any potential issue for using smartform, our bank will take the following actions to control the risk:

- Bank will follow existing practice to conduct manual verification, such as signature verification, account balance enquiry, account type checking, etc.
- Bank staff will conduct manual verification after 2D barcode scanned into system.
- 2D barcode will only be generated on the printing form and the original PDF will not contain any 2D barcode information.
- When you fill in the form and press the "Verify and Print Form" button to print the form, the "Applicant Signature" field will automatically generate watermark. The watermark is used for checking the consistency of the barcode and the instruction information filled in the form. Please ensure the signature/chop covering the watermark in the "Applicant Signature " field when signing or stamping the form.
- To avoid duplicated payment, system will auto reject the payment if same 2D bar code was proceed in the second time.
- Our bank will strictly follow SAFE/PBoC requirement to verify supporting document and BOP information.

| £≢                                                                                                    | APPLICATION F                                                                                         | OR FUNDS TRANSFERS (OVERSE/              | AS) Debit Date                                    |  |  |  |
|----------------------------------------------------------------------------------------------------|----------------------------------------------------------------------------------------------------|------------------------------------------|---------------------------------------------------|--|--|--|
| と、記事銀行(中国)有限公司<br>O: HSBC Bask (Chinai Comany Limited                                                                                        |                                                                                                    |                                          | 中御日期<br>Application Date                          |  |  |  |
|                                                                                                    | 日电汇工                                                                                                  | т                                        | 发电等级<br>I 普通 Normal 加急 Urgent                     |  |  |  |
| 由教授器 BOP Report                                                                                                    |                                                                                                    |                                          |                                                   |  |  |  |
| 20 银行业务编号                                                                                                    |                                                                                                    |                                          |                                                   |  |  |  |
| Bank Transac. Ref.No.                                                                                                    |                                                                                                    | Receiver Drawn on                        |                                                   |  |  |  |
| 320 汇款币种及金制                                                                                                    |                                                                                                    | 金 朝 大 写                                  |                                                   |  |  |  |
| Renth Mar Annual Selection                                                                                                    | Carrency                                                                                              | Re Account No./Credit Card No.           |                                                   |  |  |  |
| 500 社教人名称及地址此                                                                                                    | 笔文局是否代他人付款? Is this payment on behalf of a                                                            | third party? 否 No 在教人桌稿 Full Name        |                                                   |  |  |  |
| Remitter's Name & Address                                                                                                    | R人動 Account Installar<br>R人動差 Pull Address                                                            |                                          | perturg is. Country/Territory                     |  |  |  |
| 2 对公主体标识码(原组多                                                                                                    | 机构代码) Unit code                                                                                       | □对私 个人身影这样号码 Individual                  | IDNO.                                             |  |  |  |
| 34364的新展行力计算行在第7                                                                                                    | And Mind and Cale Taxa                                                                                |                                          | lent Individual   甲酮并時代个人 Non-Resident individual |  |  |  |
| Correspondent of Beneficiary's                                                                                                    | Content Content State                                                                                 | 地址 Pull Address                          |                                                   |  |  |  |
| 57a 收款人开户银行                                                                                                    | 銀行代号美術 Reals Code Type                                                                                | 银行代号 Back Code                           | 國家/地区 County/Tentiony                             |  |  |  |
| Boneficiary's Bank Name                                                                                                    | ETT-GE Bark Name                                                                                      | 地址 Pull Address                          |                                                   |  |  |  |
| 59a Hote & a that the to                                                                                                    | REAL PERSON AND NO.                                                                                   | · (2011) 人名意                             | 5 Pull Name                                       |  |  |  |
| Beneficiary's Name & Ada                                                                                                    | bess Mit Atlan                                                                                        |                                          |                                                   |  |  |  |
| 72 给银行的时音<br>Message to Basik                                                                                                    | 40 个字位 Not Excerding 140 Charactera)                                                                  |                                          | All Benk's Charges If Any Are To Be Borne By      |  |  |  |
| 收藏人常莊圖影越区名称及代                                                                                                    | A Resident Country/Territory Name & Code                                                              |                                          | _NRAF⊡19#                                         |  |  |  |
| 律选择: 预付款 Adv<br>交易编码                                                                                                    | ence Payment [發動付款 Payment Age<br>相应币种及会额                                                             | inst Delivery ∐ 過数 Refund ∐共能<br>交易財賞    | d Others                                          |  |  |  |
| BOP Tressec.<br>Code                                                                                                    | Currency & Amount                                                                                     | Tracuse. Remark                          |                                                   |  |  |  |
| 本笔款项是否为保税货物可                                                                                                    | I下付款 □是Yes [                                                                                          | 긴否 No                                    |                                                   |  |  |  |
| 合同号 @ NA                                                                                                    | 发票号 @ NA                                                                                              |                                          |                                                   |  |  |  |
| 外汇局批件号/备案表号/业                                                                                                    | 条编号 @ NA                                                                                              |                                          |                                                   |  |  |  |
|                                                                                                    | C                                                                                                    |                                          |                                                   |  |  |  |
| 現在日本 Exchange Rais                                                                                                    | 合約9兩 Contract Number                                                                                  |                                          |                                                   |  |  |  |
| R 11 € 78 4=<br>For Bank Use Only                                                                                                    | Applicant's Sign                                                                                      | ap.<br>Auro                              |                                                   |  |  |  |
| 則 汇 汇 举 ④<br>Rate                                                                                                    | 请按照我行常页所列条款代办以上汇款分<br>Please Effect The Upwards Remittance,                                           | +进行中报<br>Subject To The Conditions       |                                                   |  |  |  |
| 等值人民币<br>RMB Equivalent                                                                                                    | Overlasf:                                                                                             |                                          |                                                   |  |  |  |
| 手 鉄 勇<br>Commission                                                                                                    |                                                                                                    |                                          |                                                   |  |  |  |
| 电报票<br>Cable Charges                                                                                                    |                                                                                                    |                                          |                                                   |  |  |  |
| 合 計<br>Total Charges                                                                                                    |                                                                                                    |                                          |                                                   |  |  |  |
|                                                                                                    | 1                                                                                                    |                                          |                                                   |  |  |  |
| 杨准人签字<br>Authorized Person                                                                                                    | -                                                                                                    |                                          |                                                   |  |  |  |
| 核准人签字<br>Auftorized Person<br>雷运转核验                                                                                                    |                                                                                                    |                                          |                                                   |  |  |  |
| 核准人签字<br>Auflexized Person<br>雪运群核验<br>PSV. Ver.<br>但台核印                                                                                     | -                                                                                                    |                                          |                                                   |  |  |  |
| 様本人签字<br>Authorized Person<br>書 运算核量<br>PSV. Ver.<br>単合核的<br>Counter Sig. Ver.<br>名: D. Molarer                                              |                                                                                                    | 21 + 4 + 0 + 4 + 4                       |                                                   |  |  |  |
| 様本人等字<br>Authorized Person<br>書运制鉄管<br>PSV. Ver.<br>名仕行動印<br>Counter Sig. Ver.<br>経 办 Maker<br>算 様 Clocker                                   | ー<br>中達人签な及/或茜単必须覆盖客户表を<br>Signatumiduop should cross any of the char                                 | 巡内的水印就枕。<br>actes generated in the box.  |                                                   |  |  |  |
|                                                                                                    | 中達人佐な及/政道希必须覆盖客产表<br>Bigmetrate/dop should cross any of the chee<br>申達人作な                             | 栏内的水印影纹。<br>acters generated in the box. |                                                   |  |  |  |
| 様本人参本<br>Auftonical Person<br>書語時代後<br>PSV. Ver.<br>程行後印<br>Counter Sig. Ver.<br>経 办 Maker<br>复 核 Chocker<br>又引idate & Print Form<br>核対及打印支格 | 中達人生生豆ノ皮菌素必須要素客产者が<br>Signature/dirp should cross any of the char<br>中達人性生<br>Name of Applicant<br>电话 | 栏内的水印刷软。<br>acten generated in the box.  |                                                   |  |  |  |

|                                                           |                                                                                                    |                               | - 44            | eta hate           | -+2                                                                                                    |              |                               |                         |
|-----------------------------------------------------------|----------------------------------------------------------------------------------------------------|-------------------------------|-----------------|--------------------|----------------------------------------------------------------------------------------------------|--------------|-------------------------------|-------------------------|
| HSBC                                                      | A                                                                                                    | 現 PJ 化                        | - RA            | 中 項<br>NSFERS (DO) | MESTIC                                                                                                    |              | 扣款目期                          |                         |
| ★ 汇本银行(中国)有限公司                                            |                                                                                                    |                               |                 |                    |                                                                                                    |              | 4# BM                         | 06 00 0001              |
| TO: HSBC Bank (China) Company Limited                     |                                                                                                    |                               |                 |                    |                                                                                                    |              | Application Date              | 06/09/2021              |
|                                                           |                                                                                                    | □ 电准 T/T                      | □結汇S            | WAP only           | 发                                                                                                    | 电等级          | ✓ 普通 Normal                   | □ 加急 Urgent             |
|                                                           | -                                                                                                    |                               |                 |                    | <del></del>                                                                                                    | monty        |                               |                         |
| 中 ft if if if bur happening.                              | NO.                                                                                                    |                               |                 | 1 42 / J+ 104 12   |                                                                                                    |              |                               |                         |
| 20 TR 17 12 97 50 59<br>Back Transac, Ref.No              |                                                                                                    |                               | AX 4            | iverDrawn on       |                                                                                                    |              |                               |                         |
| 32a 汇款币种及金额                                               |                                                                                                    |                               | 金               | 额大 3               | ¥.                                                                                                    |              |                               |                         |
| Currency & Interbank Settlement Amount                    |                                                                                                    |                               | Ama             | ount in Words      |                                                                                                    |              |                               |                         |
| 按付謝账号 同种的等值金额<br>Equivalent Amount in Dabit Account Curr  | n No./Credit Can                                                                                                | d No.                         |                 |                    |                                                                                                    |              |                               |                         |
| 500 江教人名称及地址 此笔交                                          | 易是否代他人付款? is this p                                                                                             | syment on behalf of a third   | iparty? 🛃 No    | <b>在教人在第141</b> 10 | ana i                                                                                                    |              |                               |                         |
| Remitter's Name & Address                                 | D Account some for<br>記述 Pull Address                                                                           |                               |                 |                    |                                                                                                    | 国家地区         | Z Country/Tentikory           |                         |
| T BHA Attended waters                                     | a contra se contra se contra se contra se contra se contra se contra se contra se contra se contra se contra se |                               | - 2441          | 个人身份证件号            | 4 Individual                                                                                                    | ID NO.       |                               |                         |
| ☑ 内公 主体带内网(保证风机器)                                         | er(pe) Unit code                                                                                                |                               |                 | ] 中國居民个人           | Resident Ind                                                                                                    | lividual [   | ] 中国非居民个人 )                   | Acm-Resident individual |
| 54/36a收款银行之代理行名称及地                                        | 社 银行代号美国 Back Code                                                                                              | • Туре                        | 银行代号            | Eask Code          | _                                                                                                    |              |                               |                         |
| Bank Name & Address                                       | 银行车等 Bask News                                                                                                  |                               |                 | 地址 Full Address    |                                                                                                    |              |                               |                         |
| 57a 收款人开户银行<br>及名称增加                                      | 银行代号美丽 Bask Code                                                                                                | • Туре                        | 単行代号            | Bank Code          |                                                                                                    | 國家地区         | E Country/Teatlory            |                         |
| Beneficiary's Bank Name                                   | 银行车路 Bask Name                                                                                                  |                               |                 | 地址 Full Address    |                                                                                                    |              |                               |                         |
| 59a district a contraction                                | 名教人成寺 Sama's AC No                                                                                              |                               |                 |                    | () () () () () () () () () () () () () (                                                                                                    | Name         |                               |                         |
|                                                           |                                                                                                    |                               |                 |                    |                                                                                                    |              |                               |                         |
| Districtery i Marie & Adden                               | BE Address                                                                                                    | Diffe Disease inner Season of | Floring Company | and Derman of Ter  | and the l                                                                                                    | 21-1         |                               | 10 Am                   |
| 70 正数附言                                                   |                                                                                                    | The Production Solution       | Prings Children | des rapide of the  | and the second second sec | /1a<br>All B | 国内外费用<br>ank's Charges If Any | Are To Be Bome By       |
| 72 给银行的第言 (F381 140个                                      | 学位 Not Exceeding 140 Cha                                                                                        | ractors)                      |                 |                    |                                                                                                    |              | and a complete stand          |                         |
| Message to Bask                                           |                                                                                                    |                               |                 |                    |                                                                                                    |              | 人oura 回収載/                    | BEN DHIM SHA            |
| 收款人常在警察/地区名称及代码 3                                         | louident Country/Territory                                                                                      | y Name & Code                 |                 |                    |                                                                                                    |              |                               | NRAFIDHA                |
| 津选择: D 预付款 Advance                                        | Payment □ 贷募                                                                                                    | 付款 Payment Against            | Delivery        | 過款 Refund          | □共徳の                                                                                                    | france       |                               |                         |
| 付汇性质: 🗌 保税区                                               | 二 尚口                                                                                                    | 加工区 🗌 參石交                     | 為所 🗇            | 他教师经济区的            | g □深加コ                                                                                                    | 站转           | □其他                           |                         |
| 交易编码                                                      | 相应币种及                                                                                                    | 全額                            |                 |                    |                                                                                                    |              |                               |                         |
| Code                                                      | Currency & A                                                                                                    | Amount                        |                 |                    |                                                                                                    |              |                               |                         |
| 本笔款项是否为保税货物项下                                             | 付款 □是 Yes                                                                                                    | 了否No                          |                 |                    |                                                                                                    |              |                               |                         |
| 合同号 @ NA                                                  | 发展号 🖲 🕅                                                                                                    | AS                            |                 |                    |                                                                                                    |              |                               |                         |
| C                                                         | 0                                                                                                    |                               |                 |                    |                                                                                                    |              |                               |                         |
| 外汇局批件号/备案表号/业务等                                           | H @ NA                                                                                                    |                               |                 |                    |                                                                                                    |              |                               |                         |
| BUT THE PLANE AND                                         | C                                                                                                    | W-t-                          |                 | -                  |                                                                                                    |              |                               |                         |
| 銀行会団だ                                                     | Bell A A Contract                                                                                               | 请人答意                          |                 |                    |                                                                                                    |              |                               |                         |
| For Bank Use Only                                         | Ap                                                                                                    | plicant's Signature           |                 |                    |                                                                                                    |              |                               |                         |
| 駒汇汇本<br>Rate 母                                            | 请按照费行音页所列条<br>Name Effect The Line                                                                              | 教代か以上に数并进                     | 行中报             | - Stines           |                                                                                                    |              |                               |                         |
| 等值人民币                                                     | Overleaf:                                                                                                    | ande scientifiskize, oorig    | pet 10 me co    | isotocea.          |                                                                                                    |              |                               |                         |
| 手续费                                                       |                                                                                                    |                               |                 |                    |                                                                                                    |              |                               |                         |
| Commission<br>the SC D                                    |                                                                                                    |                               |                 |                    |                                                                                                    |              |                               |                         |
| Cable Charges                                             |                                                                                                    |                               |                 |                    |                                                                                                    |              |                               |                         |
| Total Charges                                             |                                                                                                    |                               |                 |                    |                                                                                                    |              |                               |                         |
| 核產人签字<br>Authorized Person                                |                                                                                                    |                               |                 |                    |                                                                                                    |              |                               |                         |
| 营运副核验                                                     |                                                                                                    |                               |                 |                    |                                                                                                    |              |                               |                         |
| PSV. Ver.<br>电台模印                                         |                                                                                                    |                               |                 |                    |                                                                                                    |              |                               |                         |
| Counter Sig. Ver.<br>经 小 Maker 中请人签么及/波路像必须覆著客户覆权拦内的水印的纹。 |                                                                                                    |                               |                 |                    |                                                                                                    |              |                               |                         |
| 复核 Checker                                                | K Chocker Signature/cost source out the character generated in the bar                                          |                               |                 |                    |                                                                                                    |              |                               |                         |
| Validate & Print Form                                     | 甲環人陸渠                                                                                                    |                               |                 |                    |                                                                                                    |              |                               |                         |
| 核对及打印表格                                                   | Name of Applicant<br>电话                                                                                         |                               |                 |                    |                                                                                                    |              |                               |                         |
| Sava 842 Class 1888                                       | Phone No                                                                                                    |                               |                 |                    |                                                                                                    |              |                               |                         |
| 填写前请仔细阅i                                                  | 卖各联背面条款 8                                                                                                    | 支填报说明                         |                 |                    |                                                                                                    |              |                               |                         |

Please read the conditions and instructions overlasf before filling in this application.

AOC002 Ver.:1-2012